# 毒物化學物質管理系統

—系助理版—

使用手册

大葉大學 電子計算機中心

2013年11月

00.00.00

100

G

# 毒性物化學物質管理系統〔系助理版〕-使用者版

6

P

ø

小···校務行政組

其他

目錄

| 壹、 維護             | 2 |
|-------------------|---|
| 一、新增              | 3 |
| 二、另存新檔            | 1 |
| 三、異動              | 1 |
| 貳、查詢 5            | 5 |
| 一、全校可運作 T.C. 清冊 6 | 3 |
| 二、T.C.運作紀錄表查詢 6   | 3 |
| 三、T.C. 申報表查詢(實驗室) | 7 |
| 參、切換              | 3 |

第1頁

1

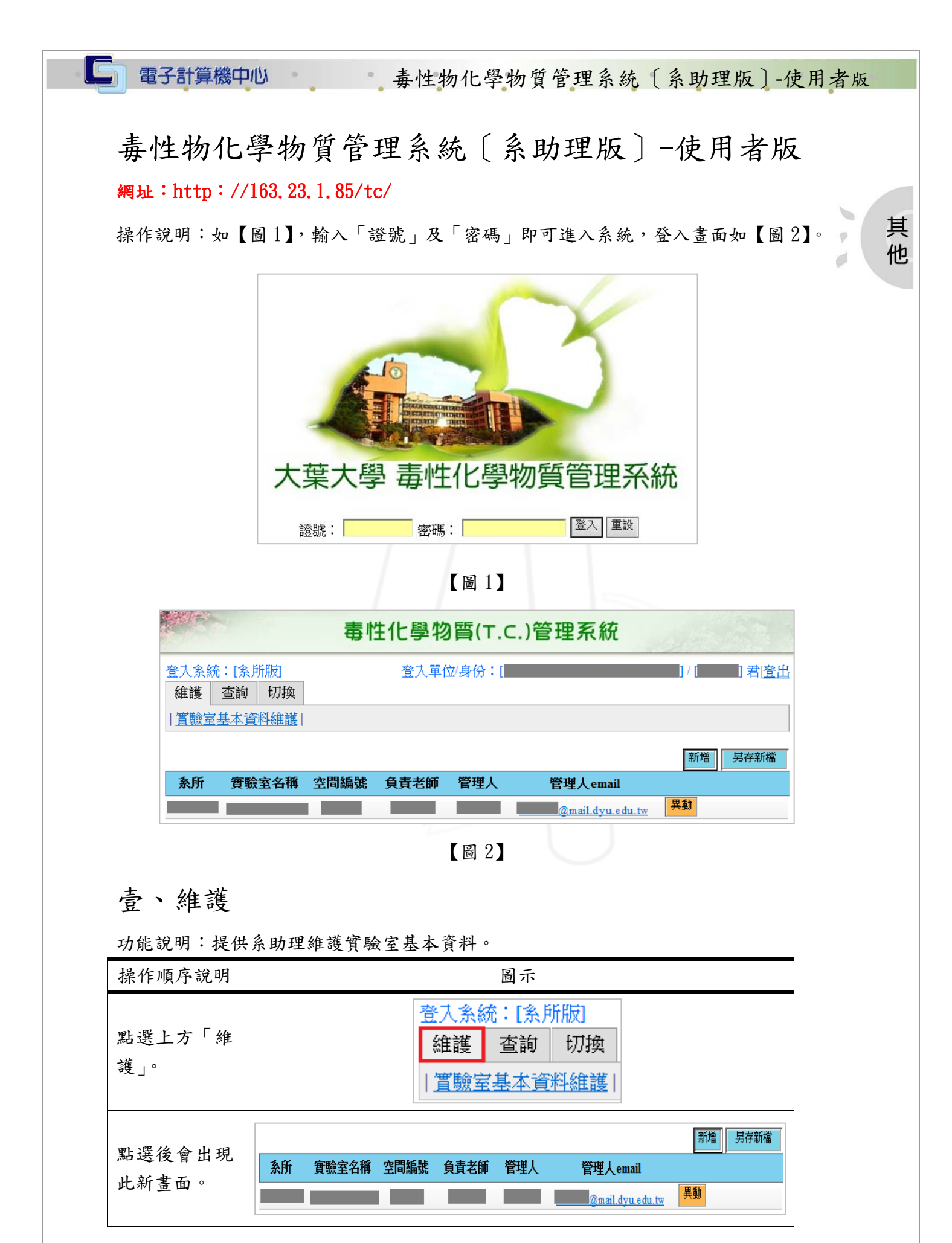

第2頁

校務行政組

# 毒性物化學物質管理系統〔系助理版〕-使用者版

| 操作順序說明    |
|-----------|
| 可點選「管理    |
| 人 email」寫 |
| 信聯絡管理     |
| 人。        |

一、新增

G

功能說明: 提供系助理新增實驗室資料。

10

| 操作順序說明                   | 圖示                                                                                                    |
|--------------------------|----------------------------------------------------------------------------------------------------|
| 點選上方「新<br>增」。            | 新增<br>写存新檔<br>管理人 email                                                                                                    |
| 點選後會出現此<br>新畫面。          | 条所                                                                                                    |
| 直接填寫紅框處<br>之實驗室相關資<br>料。 | 条所         空間編號         實驗室名稱         使用註記       ● 啟用 ○ 停用         負責教師       請選同仁姓名 ✓ 權限到期日 2023/12/31         管理學生       (請輸入學號)         權限到期日 2015/12/31          管理者Email |
| 填寫完畢後,點選<br>下方「儲存」。      | 管理學生 (請<br>管理者Email<br>儲存 取消                                                                                                    |

第3頁

///·校務行政組

1

G

• 毒性物化學物質管理系統〔系助理版〕-使用者版

| 操作順序說明                                | 圖示                                                                                                    |    |
|---------------------------------------|----------------------------------------------------------------------------------------------------|----|
| 點選後會出現此<br>確認「實驗室資料<br>新增成功」之新視<br>窗。 | 網頁訊息<br>全<br>一<br>一<br>一<br>一<br>一<br>一<br>一<br>一<br>一<br>一<br>一<br>一<br>一                                                                       | 其他 |
| 新增成功後,列表<br>中即顯示該筆資<br>料。             | 条所       實驗室名稱       空間編號       負責老師       管理人email         第二       第二       第二       異動         寫手冊       TEST       F00000       123       異動 |    |

二、另存新檔

功能說明: 提供系助理將此實驗室資料另存新檔。

| 操作順序說明             | 圖示                                                        |
|--------------------|-----------------------------------------------------------|
| 點選上方「另存新<br>檔」。    | 新增<br>号存新檔<br>管理人email                                    |
| 點選後下方會詢<br>問是否開啟或儲 |                                                           |
| 存檔案,依系助理<br>需求選擇。  | 您要開啟或儲存來自 163.23.32.176 的 lab.xlsx? 開啟(O) 儲存(S) ▼ 取消(C) × |
| *註:報表為<br>Excel檔。  |                                                           |

#### 三、異動

功能說明: 提供系助理異動實驗室相關資料。

| 操作順序說明   | 圖示                  |
|----------|---------------------|
| 點選欲異動之資  | 管理人email            |
| 料右方「異動」。 | @mail.dyu.edu.tw 異動 |

第4頁

小····校務行政組

• 毒性物化學物質管理系統〔系助理版〕-使用者版

| 操作順序說明                                | 圖示                                                                                                    |    |
|---------------------------------------|----------------------------------------------------------------------------------------------------|----|
| 點選後會出現此<br>新畫面,直接修改<br>即可。            | 条所       ■         空間編號       TEST         實驗室名稱       寫手冊         使用註記       ● 啟用 ○ 停用         負責教師       / 到期日 2023/12/31 …         管理學生1       F00000 / 到期日 2023/12/31 …       / Email 123         管理學生New (請輸入學號)       / 到期日 2015/12/31 …       / Email         儲存       取消 | 其他 |
| 修改完畢後,點選<br>下方「儲存」。                   | <b>管理學生1 F00000</b><br>管理學生New(請輸入<br>儲存 取消                                                                                                    |    |
| 點選後會出現此<br>確認「實驗室資料<br>更新成功」之新視<br>窗。 | 網頁訊息<br>全<br>一<br>一<br>一<br>一<br>一<br>一<br>一<br>一<br>一                                                                                                    |    |

# 貳、查詢

功能說明: 提供系助理查詢毒化物運作之明細。

| 操作順序說明        | 圖示                                                                                                  |
|---------------|----------------------------------------------------------------------------------------------------|
| 點選上方「查<br>詢」。 | 登入系統:[条所版]<br>維護 查詢 切換<br>  <u>T.C.運作紀錄表查詢</u>   <u>T.C.申報表查詢(實驗室)</u>                              |
| 紅框處為功能項<br>目。 | L維護         L         L         切換           全校可運作T.C.清冊         T.C.運作紀錄表查詢         T.C.申報表查詢(實驗室) |

第5頁

····校務行政組

G

## 毒性物化學物質管理系統〔系助理版〕-使用者版

其他

· 校務行政組

一、全校可運作 T.C. 清冊

| 操作順序說明                        |                                                      |                  |             |                     |                        | 圖示                           |               |   |
|-------------------------------|------------------------------------------------------|------------------|-------------|---------------------|------------------------|------------------------------|---------------|---|
| 全校可運作 T.C.<br>清冊              | L維語<br>I <u>全校</u>                                   | 蒦<br>「「運作        | 查詢<br>訂.C.) | L切掛<br><u>青冊</u>  工 | 奥<br>.C.運作紙            | <u>録表查詢</u>                  | T.C.申報表查詢(實驗室 | ) |
|                               | T.C.                                                 | 列管編號             | 管制濃度        | 核可濃度                | CAS NO.                | 核可號碼                         | 物質安全資料        |   |
|                               | 石綿                                                   | 003-01           | 1%          | 100%                | 1332-21-4              | 003-07-J0001                 | 12            | - |
|                               | 汞                                                    | 022-01           | 95%         | 100%                | 7439-97-6              | 022-07-J0008                 | 2             |   |
|                               | 硫酸镉                                                  | 037-05           | 1%          | 99%                 | 7790-84-3              | 037-07-J0002                 | 2             |   |
| 點選後會出現此                       | 氯化鎘                                                  | 037-07           | 1%          | 100%                | 10108-64-2             | 037-07-J0002                 | 1             |   |
|                               | 苯胺                                                   | 038-01           | 1%          | 95%以上               | 62-53-3                | 038-07-J0001                 | 1             |   |
| PDF                           | 1-奈胺                                                 | 040-01           | 1%          | 98%以上               | 134-32-7               | 040-07-J0005                 | 1             |   |
| 专用, 眼眼 人                      | 氣化鉀                                                  | 046-02           | 1%          | 95%以上               | 151-50-8               | 046-07-J0068                 |               |   |
| 月冊 , 點 进 <sup>▲ Adobe</sup> 曾 | 氯氯                                                   | 049-01           | 1%          | 100%                | 7782-50-5              | 049-07-J0002                 |               |   |
|                               | 丙烯醯胺                                                 | 050-01           | 50%         | 100%                | 79-06-1                | 050-07-J0004                 | 1             |   |
| 開啟該項 I.C.之                    | ¥                                                    | 052-01           | 70%         | 99.9%               | 00071-43-2             | 052-07-J0009                 | <b>1</b>      |   |
| 1 任 山 > 安 山 +                 | 四氯化碳                                                 | 053-01           | 50%         | 100%                | 56-23-5                | 053-07-J0012                 | <b>1</b>      |   |
|                               |                                                      | 054-01           | 50%         | 100%                | 67-66-3                | 054-07-J0019                 |               |   |
| 勿買安全貧料表。                      | 三氯甲烷                                                 |                  |             |                     |                        |                              |               |   |
| 勿買安全資料表。                      | <ul> <li>三氯甲烷</li> <li>三氧化鉛</li> </ul>               | 055-01           | 1%          | 100%                | 1333-82-0              | 055-07-J0112                 | Cas           |   |
| <b>勿貨安全</b> 資料表。              | <ul> <li>三氯甲烷</li> <li>三氧化銘</li> <li>重銘酸鉀</li> </ul> | 055-01<br>055-02 | 1%<br>1%    | 100%<br>100%        | 1333-82-0<br>7778-50-9 | 055-07-J0112<br>055-07-J0112 |               |   |

功能說明: 提供使用者查詢全校可運作 T.C. 清冊。

二、T.C. 運作紀錄表查詢

功能說明: 提供使用者查詢毒化物之運作紀錄表。

| 操作順序說明                         | 圖示                                                                                                  |
|--------------------------------|----------------------------------------------------------------------------------------------------|
| 點選「T.C.運作紀錄<br>表查詢」。           | L維護         L         L         J           日全校可運作T.C.清冊         T.C.運作紀錄表查詢         T.C.申報表查詢(實驗室) |
| 選擇欲查詢之「毒化<br>物」和「運作期<br>間」。。   | TEST 寫手冊       ✓         請選T.C. ✔ 運作期間:民國 102 ✔ 年 10 ✔月 查詢 報表                                       |
| 依系助理需求選擇<br>「查詢」或直接查看<br>「報表」。 | 民國 102 🗸 年 10 🗸 月 查詢 報表                                                                             |

第6頁

100

G

N

• 毒性物化學物質管理系統〔系助理版〕-使用者版

| 操作順序說明                                                                       |         |                     |           |            | 圖示           | :               |            |                    |      |   |
|------------------------------------------------------------------------------|---------|---------------------|-----------|------------|--------------|-----------------|------------|--------------------|------|---|
|                                                                              |         |                     |           |            | 實驗室          | 052-01 苯        | 民國 1024    | <mark>∓10</mark> 月 | 報表   |   |
| 點選「查詢」後,會                                                                    | T.C.    | 日期                  | 購買量       | 轉入量        | 轉出量          | 使用量             | 庫存量        | 廠商                 | 允許異動 |   |
| 出現此明細表。                                                                      | 苯       | 2013/10/01          |           |            | -            |                 | 10         | 期初庫存               | ź    | 其 |
|                                                                              | 苯       | 2013/10/16          |           |            | -            | - 2.0           | 8          | 上美                 | Y    | 他 |
|                                                                              |         |                     |           |            |              |                 |            |                    |      |   |
|                                                                              |         |                     |           |            | 置驗室          | 052-01 苯        | 民國 102:    | 年10月               | 報表   |   |
|                                                                              | T.C.    | 日期                  | 購買量       | 轉入量        | 轉出量          | 使用量             | 庫存量        | 廠商                 | 允許異動 |   |
| 點選「報表」後,會                                                                    | 苯       | 2013/10/01          |           |            | -            |                 | 10         | 期初庫有               | Ż    |   |
| 出現此書面。                                                                       | 苯       | 2013/10/16          |           |            | -            | - 2.0           | 8          | 上美                 | Y    |   |
| 上方洛明细表,下方                                                                    |         |                     |           |            |              |                 |            |                    |      |   |
| 上力闷力胸衣一刀                                                                     |         |                     |           |            |              |                 |            |                    |      |   |
| <b>為</b> 间问我衣 <b>疋</b> 谷 用                                                   |         |                     |           |            |              |                 |            |                    |      |   |
| 啟或儲存。                                                                        |         |                     |           |            |              |                 |            |                    |      |   |
|                                                                              | 你要      | 團愈或儲存來自             | 163,23,32 | 176 的 forr | n1.xlsx? 🗒   | 愈(O) 儲存(S       | ) ▼ 取消(C)  | ~                  |      |   |
|                                                                              |         |                     |           |            |              | RX (0) RH 15 (0 | /          |                    |      |   |
|                                                                              |         | - /-                | - 1       |            | _            | _               |            |                    |      |   |
| 依系助理需求選擇。                                                                    |         |                     |           |            | _            |                 |            |                    |      |   |
| * 註: 報表為 Fycel                                                               | 你要問     | 明的武健方本              | i⊟ 162.2  | 2 22 176 0 | torm1 v      | lev2 EBSt((     | つ) 様方(5    | ) <b>-</b> B       |      |   |
| 中 田 · 和 · 和 · · · · · · · · · · · · · · ·                                    | 1243418 | 刑, 10, 20, 1811于715 | E 105.2   | 5.52.170   | 19 IOIIIII.X |                 | ) maint (3 | / <sup>т</sup> н   |      |   |
| 「<br>1<br>百<br>~<br>、<br>、<br>、<br>、<br>、<br>、<br>、<br>、<br>、<br>、<br>、<br>、 |         |                     |           |            |              |                 |            |                    |      |   |

#### 三、T.C. 申報表查詢(實驗室)

功能說明: 提供系助理查詢申報狀況。

| 操作順序說明                                                                          | 圖示                                                                     |
|---------------------------------------------------------------------------------|------------------------------------------------------------------------|
| 點選「T.C. 申報表查<br>詢(實驗室)」。                                                        | L維護         L切換             全校可運作T.C.清冊   T.C.運作紀錄表查詢   T.C.申報表查詢(實驗室) |
| 點選後會出現此新畫<br>面。                                                                 | 請選擇Lab ✓<br>運作期間:民國 102 ✓ 年 4 ✓ 季 查詢                                   |
| <ol> <li>選擇欲查詢之「實<br/>驗室」及「運作期<br/>間」。</li> <li>選擇完畢後,點選<br/>右方「查詢」。</li> </ol> | 1<br>請選擇Lab 2<br>運作期間:民國 102 ✓ 年 4 ✓ 季 査詢                              |
| 5.5.5.5                                                                         | 7 第7頁 ・ 校務行政                                                           |

G

• 毒性物化學物質管理系統〔系助理版〕-使用者版

| 操作順序說明   |      | <u>الا</u> | 圖示                |      |    |
|----------|------|------------|-------------------|------|----|
|          | Lab  | T.C.       | 申韓                | 申報狀態 |    |
|          | H576 | 氰化鉀        | <mark>10</mark> 月 | 已申報  | 10 |
|          | H576 | 氰化鉀        | <b>1</b> 1月       | 已申報  | 30 |
|          | H576 | 氰化鉀        | 12月               | 未申報  | 30 |
|          | H576 | 苯          | <mark>10</mark> 月 | 未申報  | 8  |
|          | H576 | 苯          | <mark>1</mark> 1月 | 已申報  | 20 |
|          | H576 | 苯          | 12月               | 未申報  | 20 |
| 医後曾出現此新列 | H576 | 四氯化碳       | <mark>10</mark> 月 | 未申報  | 10 |
| 僅供查看。    | H576 | 四氯化碳       | 11月               | 未申報  | 10 |
|          | H576 | 四氯化碳       | 12月               | 未申報  | 10 |
|          | H576 | 三氯甲烷       | <mark>10</mark> 月 | 未申報  | 10 |
|          | H576 | 三氯甲烷       | <mark>1</mark> 1月 | 未申報  | 10 |
|          | H576 | 三氯甲烷       | 12月               | 未申報  | 10 |
|          | H576 | 重鉻酸鉀       | <mark>10</mark> 月 | 未申報  | 10 |
|          | H576 | 重鉻酸鉀       | 11月               | 未申報  | 10 |
|          | H576 | 重鉻酸鉀       | 12月               | 未申報  | 10 |

# 參、切換

功能說明: 提供系助理切換其他身分進行運作。

| 操作順序說明                     | 圖示                                    |         |        |  |  |  |  |  |  |
|----------------------------|---------------------------------------|---------|--------|--|--|--|--|--|--|
| 點選上方「切換」。                  | 登入系統:[条所版]       維護     查詢       切換清單 |         |        |  |  |  |  |  |  |
|                            |                                       |         | 切換     |  |  |  |  |  |  |
| 野躍後命山祖此新書面。                | 勾選                                    | 系統名稱    |        |  |  |  |  |  |  |
| 和送夜曾山坑此州重面。<br>*註:每個使用者的身分 | 0                                     | 環安中心版   | 校園環境管理 |  |  |  |  |  |  |
| 別數目都不一樣。                   | 0                                     | 条所版     | 校園環境管理 |  |  |  |  |  |  |
|                            | 0                                     | 實驗室版-學生 | 校園環境管理 |  |  |  |  |  |  |
|                            | 0                                     | 實驗室版-教師 | 校園環境管理 |  |  |  |  |  |  |
|                            | 1                                     |         | 2 切換   |  |  |  |  |  |  |
| 1. 勾選欲使用之身分                | 勾選                                    | 系統名稱    |        |  |  |  |  |  |  |
| 別。                         | 0                                     | 環安中心版   | 校園環境管理 |  |  |  |  |  |  |
| 2. 點選右上角「切換」,              | 0                                     | 条所版     | 校園環境管理 |  |  |  |  |  |  |
| 即完成切换身分别。                  | 0                                     | 實驗室版-學生 | 校園環境管理 |  |  |  |  |  |  |
|                            | 0                                     | 實驗室版-教師 | 校園環境管理 |  |  |  |  |  |  |

第8頁

· · · 校務行政組